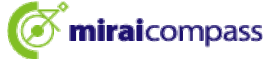

## 浅野中学校 【入学辞退】

①入学金決済サイト(※)にログインし「辞退手続きへ」をクリック

| 字校からのお知   | 知らせ           |                       |  |
|-----------|---------------|-----------------------|--|
| 入学金の決済が完了 | しましたら本校ホームペーシ | の「お手続された皆様へ」をご確認ください。 |  |
|           |               |                       |  |
| ▶ 決済情報一覧  |               |                       |  |
|           |               |                       |  |
| 申込番号      | 項目            | 手続種別 お支払方法 入金状況 コメント  |  |
|           |               | tais taip minute      |  |

※入学金決済サイトは決済完了メールよりアクセスしてください。

②入学辞退理由を選択(入力)し「辞退する」をクリック

| 学校からのお知らせ |         |   |  |  |
|-----------|---------|---|--|--|
|           |         |   |  |  |
| 入学辞退理由    |         |   |  |  |
| 辞退理由 必須   | 選んでください | v |  |  |
| 理由詳編 必須   |         |   |  |  |
|           |         |   |  |  |
|           |         |   |  |  |

※システムの都合上理由詳細も必須となっておりますが、辞退理由で学校名を 選択していただければ「特になし」等でも結構です。

③確認画面が出てくるので「はい」をクリック

| 辞退後は、<br>か。 | 申込手続きが一切て | ?きなくなります | 。辞退手続きを | 完了してもよろ | しいです |
|-------------|-----------|----------|---------|---------|------|
|             |           |          |         |         |      |